## VBS Navodila za voznike

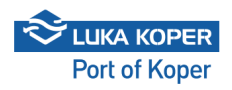

1 Vozniki tovornjakov lahko dostopajo do prijavnega okna VBS prek povezave https://vbs.luka-kp.si</u>. S klikom na povezavo se odpre prijavno okno za uporabnike, kjer se lahko prijavijo vozniki, ki že imajo uporabniški račun VBS. Vozniki brez uporabniškega računa VBS naj kliknejo na rumeno ikono **»Zamenjaj na prijavo voznika«**, ki se nahaja v spodnjem desnem kotu. V tem oknu mora voznik vnesti **Badge ID** in **PIN** ali številko najave. Badge ID (enkratna dovolilnica) dobi voznik na zunanjem tovornem terminalu, PIN ali številko najave pa prejme od špediterja ali prevoznika. Kot že omenjeno, je te podatke treba vnesti v prijavno okno za voznike. **Pozor:** datum najave je samodejno nastavljen na trenutni dan, zato mora voznik vnesti pravilen (želeni) datum najave.

| Vehicle Booking System                                                                            |
|---------------------------------------------------------------------------------------------------|
| Prijava za uporabnika                                                                             |
| Uporabniško ime                                                                                   |
| Geslo                                                                                             |
| Strinjam se s Splošnimi pogoji uporabe za storitve elektronskega poslovanja<br>skupine Luka Koper |
| →) Prijava                                                                                        |
| Zamenjaj na prijavo voznika                                                                       |
| Registriraj se Pozabljeno geslo                                                                   |
| Pojdi na mobilno Informacije za voznike                                                           |
| 2025 © Vse pravice pridržane Različica 0.0.0                                                      |
|                                                                                                   |
|                                                                                                   |

| Prijava za voznika          123458       Image: Cd567         Cd567       Image: Cd567         11.06.2025       Image: Cd567         Strinjam se s Splošnimi pogoj uporsbe za storitve elektronskega poslovanja skupine Luka Koper         -) Sprejmi in se vpiši         Zamenjaj na prijavo uporabnika | C SL ?                                     | Vehicle Booking System                   |
|----------------------------------------------------------------------------------------------------|--------------------------------------------|------------------------------------------|
| 128458     Image: C4567       C4567     Image: C4567       11.06.2025     Image: C4567       Strinjam se s Sploānimi pogoji uporabe za storitve elektronskega poslovanja skupine Luka Koper       -)     Sprejimi in se vpiši       Zamenjaj na prijavo uporabnika                                       | Prijava za vozr                            | iika                                     |
| C4567   11.06.2025  Strinjam se s Splošnimi pogoji uporabe za storitve elektronakega poslovanja skupine Luka Koper  Strinjam se vpiši  Zamenjaj na prijavo uporabnika                                                                                                    | 123458                                     | 8                                        |
| 11.06.2025<br>E<br>Strinjam se s Splošnimi pogoji uporabe za storitve elektronskega poslovanja<br>skupine Luka Koper<br>→) Sprejmi in se vpiši<br>Zamenjaj na prijavo uporabnika                                                                                                    | C4567                                      | 6                                        |
| Strinjam se s Splošnimi pogoji uporabe za storitve elektronskega poslovanja<br>skupine Luka Koper<br>->) <mark>Sprejmi in se vpiši</mark><br>Zamenjaj na prijavo uporabnika                                                                                                    | 11.06.2025                                 | ť                                        |
|                                                                                                    | skupine Luka Koper<br>→] pr<br>Zamenjaj na | ejmi in se vpiši<br>I prijavo uporabnika |
|                                                                                                    |                                            |                                          |

2 Po vnosu **Badge ID** in **PIN-a** ali **številke najave**, se odpre zaslon, kjer voznik pregleda podatke in s klikom na **Potrdi** (zeleno polje) potrdi najavo. Tovornjak lahko vstopi v pristanišče ob začetku predvidenega termina.

V primeru, da mora voznik spremeniti podatke v najavi, lahko izbere možnost Spremeni čas prihoda tovornjaka ali Spremeni registrsko številko tovornjaka/prikolice. Z izbiro funkcije Združi najavo lahko združi dve najavi, funkcija Dodaj drugega voznika pa omogoča dodajanje sovoznika.

|             | =                                                                                 | ✓ Potrdi                                                                                                    | ٩                  | Spren | neni čas                                                                                                    | 圮 Spremeni tabl | ice                                   | 🖪 Dodaj 2. voznika                                     |  |  |
|-------------|-----------------------------------------------------------------------------------|----------------------------------------------------------------------------------------------------|--------------------|-------|----------------------------------------------------------------------------------------------------|-----------------|---------------------------------------|--------------------------------------------------------|--|--|
| Najava      |                                                                                   | <b>;</b> ⊧ Združi najavo                                                                                                    |                    | × Pr  | ekliči                                                                                                    |                 |                                       |                                                        |  |  |
|             |                                                                                   | Najava kontejnerja 6000360                                                                                                    |                    |       |                                                                                                    |                 |                                       |                                                        |  |  |
|             | Booking status<br>Potylen<br>Odgavarni prevanik<br>TEMPORARY<br>Kanitan<br>Mit Mi | Predviden čas<br>06/11/25 9:00 - 10:00<br>Dejanski prevoznik<br>TEMPORARY<br>Prikolica<br>PORO                                                         |                    |       | Terminal<br>CNT<br>Voznik<br>152977 - TEMP NAME TEMP SURNAME                                                         |                 | Blokenna<br>X<br>Addistani diver<br>- |                                                        |  |  |
|             |                                                                                   | Obisk kamiona Dogodki Informacije                                                                                                    | 1010               |       |                                                                                                    |                 |                                       |                                                        |  |  |
|             |                                                                                   | Status obiska kamiona: Najavijen<br>Pilk najave: C2837<br>Planiran vhod: Bertoki<br>Organizacija: Actual I.T. d.d.                                     |                    |       | Prevoznik: TEMPORARY<br>Voznik: 152977 - TEMP NAME TEM<br>Registracija kamiona: MUHI<br>Registracija prikolice: POPO | AP SURNAME      | Datum<br>Vhod:<br>Datum<br>Izhod:     | vhoda v pristanišče; -<br>-<br>izboda v pristanišče; - |  |  |
|             |                                                                                   | I≣ Containers list                                                                                                    |                    |       |                                                                                                    |                 |                                       |                                                        |  |  |
|             |                                                                                   | Pripravljen         Kontejner         E/F         Tip         Naloženo n           637957-095         Preveri         Prazen         Pick Up         P | na Lokacija Napaka |       |                                                                                                    |                 |                                       |                                                        |  |  |
|             |                                                                                   |                                                                                                    |                    |       |                                                                                                    |                 |                                       |                                                        |  |  |
|             |                                                                                   |                                                                                                    |                    |       |                                                                                                    |                 |                                       |                                                        |  |  |
|             |                                                                                   |                                                                                                    |                    |       |                                                                                                    |                 |                                       |                                                        |  |  |
| 0 1 C SL    | =                                                                                 |                                                                                                    |                    |       |                                                                                                    |                 |                                       |                                                        |  |  |
| [+ Sign Out |                                                                                   |                                                                                                    |                    |       |                                                                                                    |                 |                                       |                                                        |  |  |

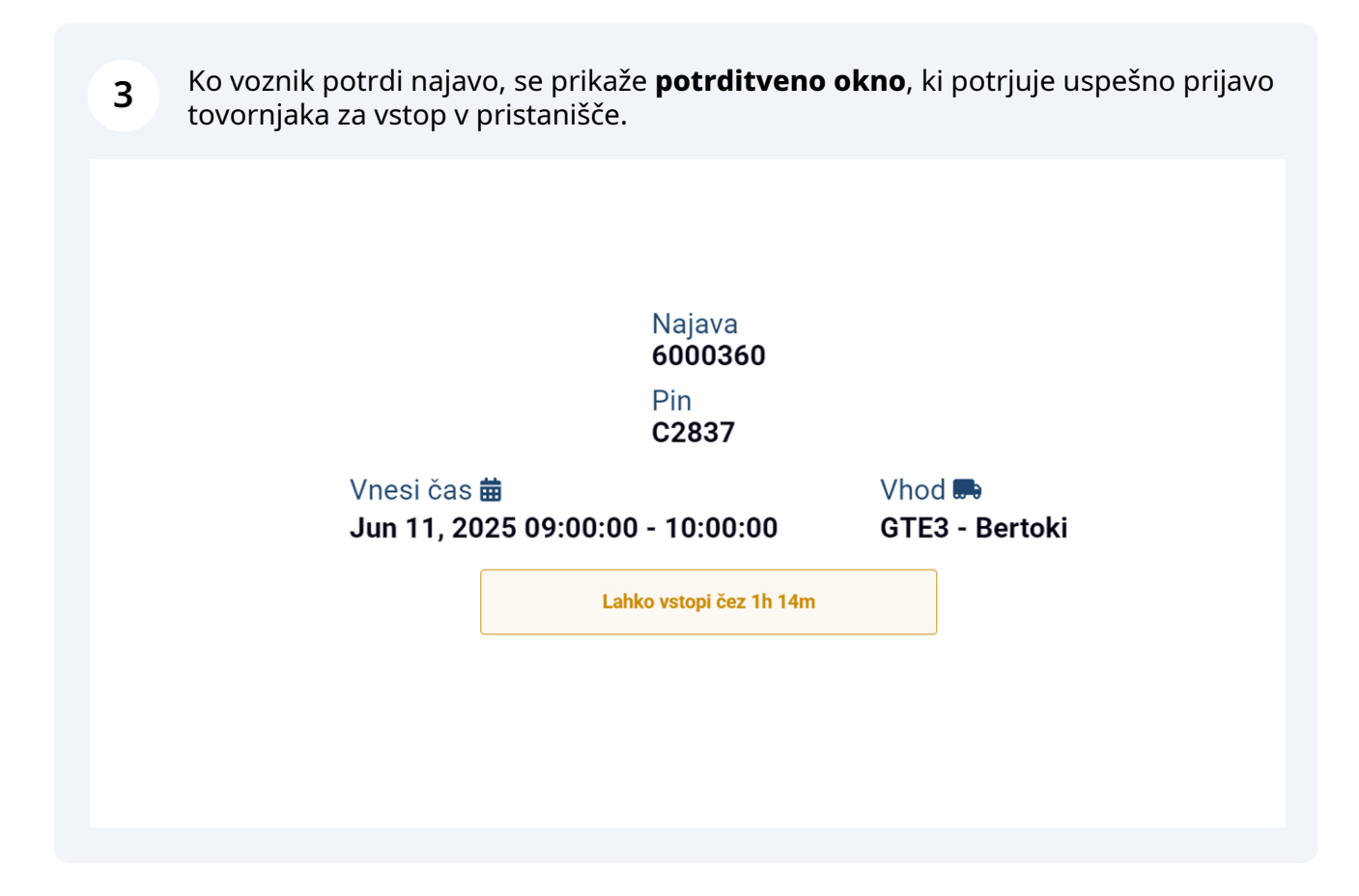

## Merge on Driver login

A Na prijavnem zaslonu za voznike je možno združiti najave že ob sami prijavi. Voznik vnese svojo številko dovolilnice (badge number) ter PIN-e najav, ki jih želi združiti. PIN-e loči z ločilom »;«. S klikom na gumb »Sprejmi in se prijavi« se izvede postopek združevanja. Če je združevanje uspešno, bo voznik takoj prijavljen v novo, združeno najavo.

| C SL ?                                                                     | Vehicle Booking System                                 |
|----------------------------------------------------------------------------|--------------------------------------------------------|
| Prijava za voznil                                                          | <a< th=""></a<>                                        |
| C4567;C7895                                                                |                                                        |
| 11.06.2025                                                                 | Ċ.                                                     |
| Strinjam se s Splošnimi pogoji uporabe<br>skupine Luka Koper<br>->] Sprejr | za storitve elektronskega poslovanja<br>ni in se vpiši |
| Zamenjaj na p                                                              | rijavo uporabnika                                      |
| Pojdi na mobilno                                                           | Informacije za voznike                                 |
| 2025 @ Veo proviso p                                                       | ridržene Dezličice 0.0.0                               |